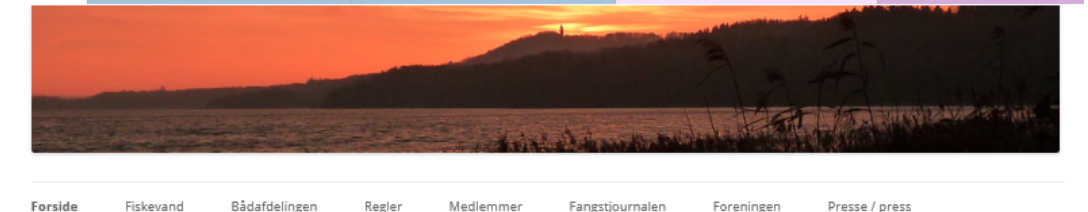

Fangstjournalen

Medlemmer

Regler

Presse / press

Foreningen

#### Foreningen søger frivillige

Fiskevand

Forside

Kære medlem af Silkeborg Fiskeriforening

Foreningen vil i løbet af sommeren forsøge at øge aktiviteterne for foreningens medlemmer.

Det kan være til vandløbspleje og restaurering. Det kan være bygning og vedligeholdelse af broerne ved vores vande. Der er også mulighed for at hjælpe til med opdræt og udsætning af ørred og udsætning af ål. Man forpligtiger sig kun fra gang til gang med mindre man for eksempel ønsker at være en del af det faste vandplejeudvalg eller for eksempel melder sig til Ørredfondens pasningsordning. Hvis du ønsker at melde dig som frivillig i foreningen, kan du sende en mail til formand@silkeborg-fiskeriforening.dk.

For at blive informeret om disse og andre aktiviteter, skal du tilmelde dig til vores nyhedsbrev. Tilmeldingen foregår ved at udfylde formularen, som du finder i højre side.

#### Fiskeri fra Brosamarbejdets og Hjejleselskabets broer

Det er nu blevet tilladt at fiske fra visse af Brosamarbejdets (SMK) og Hjejleselskabets broer.

Fiskeri fra Brosamarbejdets broer er tilladt i det omfang, der ikke ligger både fortøjret og ved anløb af både skal fiskeriet stoppes. Fiskeri fra broerne skal ligeledes ske under hensyntagen til andre, der ønsker at benytte broerne.

Ved fiskeri fra hjejleselskabets broer, skal der til enhver tid være fri adgang for Hjejleselskabets både ved brohovedet. Fiskeri fra broerne skal ske under hensyntagen til passagerer til og fra Hjejlebådene.

De broer, der er omfattet af de nye regler kan ses under Fiskevand og er markeret med det ikon, der fremgår af signaturforklaringen.

Det er endvidere blevet tilladt at fiske fra visse broanlæg i perioden 1. november til 31. marts på steder, hvor der ikke ligger både fortøjret. Det drejer sig bl.a. om broerne i Indelukket og ved Myrehuset. De broanlæg, der er omfattet af de nye regler kan ses under Fiskevand og er markeret med blåt.

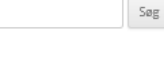

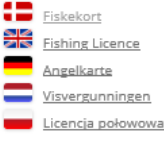

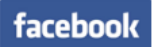

#### Bliv medlem

Læs her hvordan du bliver medlem.

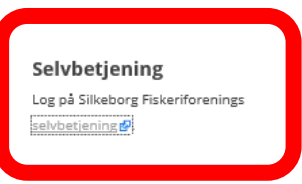

#### Tilmeld nyhedsbrev

| Email Adresse | * Skal udfyldes |
|---------------|-----------------|
|               | *               |
| Navn          |                 |
|               | *               |
| TILMELD       |                 |

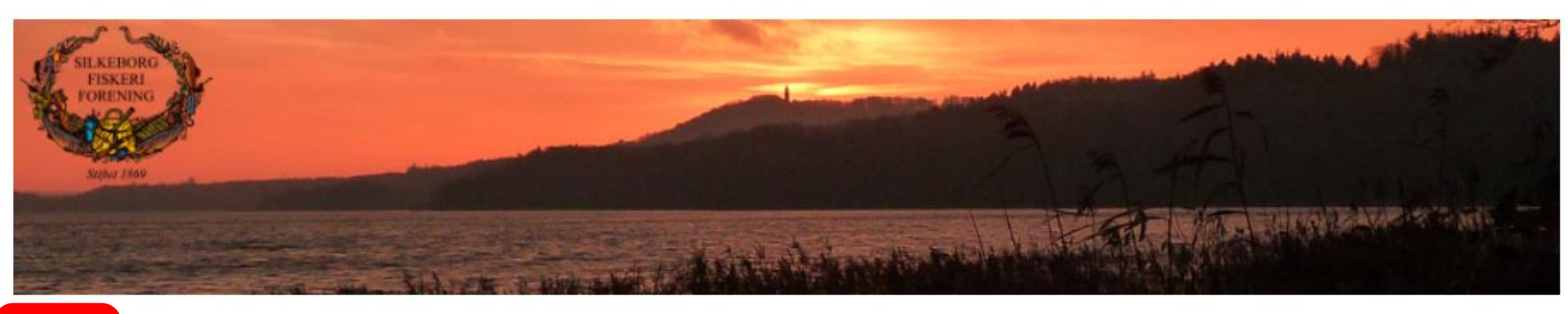

# Start med at logge ind I systemet

For at kunne logge ind skal du bruge dit medlemsnummer og det kodeord, som du har fået tilsendt. Bemærk, at det kun er tallene i medlemsnummeret, der skal benyttes.

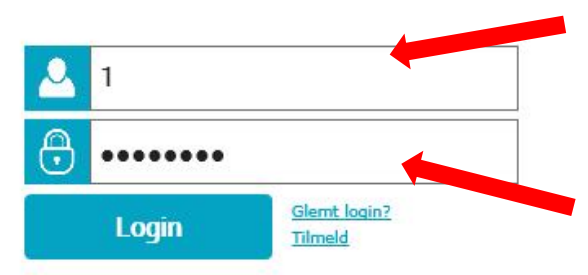

*Her skriver man sit medlemsnummer der er op til 4 cifre. Kun tallene skal indtastes* 

Her indtaster man sit kodeord. Kodeordet fremgår af medlemskortet eller man har selv indtastet det ved indmeldelse i Silkeborg Fiskeriforening. BEMÆRK det er kodeordet til fiskeriforeningen og ikke det til den eksisterende bookingportal. Kontakt kassereren i tvivlstilfælde

#### Silkeborg Fiskeriforening

Søndergade 19B 8600 Silkeborg Danmark

CVR: 33841728

Log på

liv medlem

Copyright © 2017

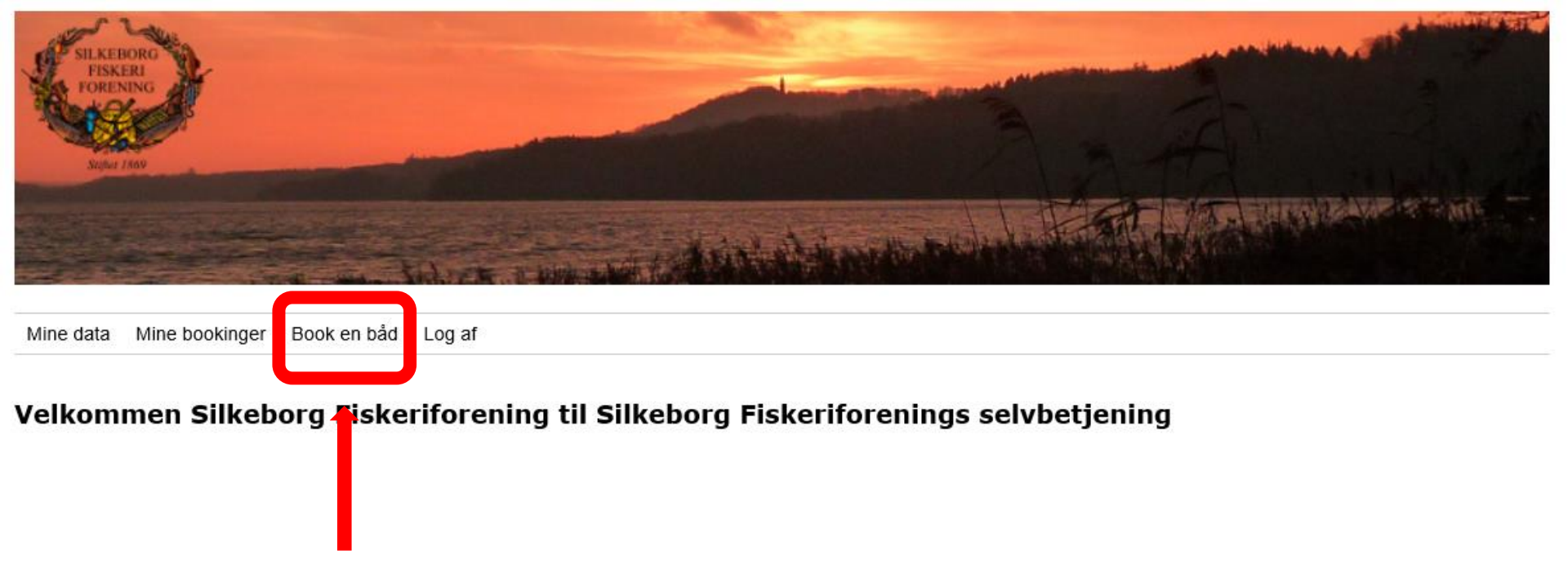

Klik på book en båd

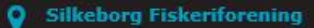

Søndergade 19B 8600 Silkeborg Danmark

CVR: 33841728

Copyright © 2017

| Mine data Med           | lemskontrol | Mine bookir   | nger B   | ook en båd  | Service   | Rediger båd     | e Lo                           | og af                        |                 |         |          |         |       |       |           |                  |         |
|-------------------------|-------------|---------------|----------|-------------|-----------|-----------------|--------------------------------|------------------------------|-----------------|---------|----------|---------|-------|-------|-----------|------------------|---------|
| Deelding of             |             |               |          |             |           |                 |                                |                              |                 |         |          |         |       |       |           |                  |         |
| BOOKING at              | bad         |               |          |             |           |                 |                                |                              |                 |         |          |         |       |       |           |                  |         |
|                         |             |               |          |             |           |                 |                                |                              |                 |         |          |         |       |       |           |                  |         |
|                         |             |               |          |             |           |                 |                                |                              |                 |         |          |         |       |       |           |                  |         |
|                         |             |               |          |             |           |                 |                                |                              |                 |         |          |         |       |       |           |                  |         |
|                         |             |               |          |             |           |                 |                                |                              |                 |         |          |         |       |       |           |                  |         |
| Sted                    | п           | ato           |          |             |           |                 |                                |                              |                 |         |          |         |       |       |           |                  |         |
| Vis alle både           | •           | 28-06-2017    | Bag      |             |           |                 |                                |                              |                 |         |          |         |       |       | _         |                  |         |
|                         |             |               |          |             |           |                 |                                |                              |                 |         |          |         |       |       | Vis       | uge Vi<br>Booket | s måned |
|                         | 00-1        | 01 01-02 02-0 | 03 03-04 | 04-05 05-06 | 5 06-07 0 | 7-08 08-09 09   | -10 1                          | 0-11 11                      | -12 12-13       | 3 13-14 | 14-15 15 | -16 16- | 17-18 | 18-19 | 19-20 20- | 21 21-22         | 22-23   |
| Almind Sø               |             |               |          |             |           |                 |                                |                              |                 |         |          |         |       |       |           |                  |         |
| Birksp                  |             |               |          |             |           |                 |                                |                              |                 |         |          |         |       |       |           |                  |         |
| Brassø                  |             |               |          |             |           |                 |                                |                              |                 |         |          |         |       |       |           |                  |         |
| Bådtrailer              |             |               |          |             |           |                 |                                |                              |                 |         |          |         |       |       |           |                  |         |
| Balling Sa              |             |               |          |             |           |                 |                                | b)ar<br>Lân<br>t             | ro<br>ekor<br>1 |         |          |         |       |       |           |                  |         |
| Ellesø                  |             |               |          |             |           |                 |                                |                              |                 |         |          |         |       |       |           |                  |         |
| Gudenā (Hejnæsvej)      |             |               |          |             |           | Rie             | rrino                          |                              |                 |         |          |         |       |       |           |                  |         |
| Hald Sø                 |             |               |          |             |           | b<br>Lår<br>t   | iro<br>iekor<br>1              |                              |                 |         |          |         |       |       |           |                  |         |
| Hinge Sø                |             |               |          |             |           |                 |                                |                              |                 |         |          |         |       |       |           |                  |         |
| aulsø                   |             |               |          |             |           | 6)0<br>6<br>18n | rring t<br>Iro<br>Vekor L<br>1 | rring<br>iro<br>iekor<br>: 1 |                 |         |          |         |       |       |           |                  |         |
| Lyngsø                  |             |               |          |             |           |                 |                                |                              |                 |         |          |         |       |       |           |                  |         |
| Mossa                   |             |               |          |             |           |                 |                                |                              |                 |         |          |         |       |       |           |                  |         |
| Ry Mallesa              |             |               |          |             | <u></u>   |                 |                                |                              |                 |         |          |         |       |       |           |                  |         |
| Silkeborg Langsø (Ivers | have)       |               |          |             |           |                 |                                |                              |                 |         |          |         |       |       |           |                  |         |
| Silkeborg Langsø (Lysb  | ·•)         |               |          |             |           |                 |                                |                              |                 |         |          |         |       |       |           |                  |         |
| Slåensø (Landevejen)    |             |               |          |             | Kl        | ik på d         | len                            | tid                          | I øn            | skei    | r ud     | for     | den   | øns   | skede     | e bå             | d       |
| Thorse                  |             |               |          |             | 00        | ,<br>vær li     | idt                            | tål,                         | mod             | lia     | -        | •       |       | -     |           |                  |         |
| Ørnsø 1                 |             |               |          |             | υ         |                 | uι                             | tuii                         | 100             | NIIs TI | harup    |         |       |       |           |                  |         |
| Ørnsø 2                 |             |               |          |             |           |                 |                                |                              |                 |         |          |         |       |       |           |                  |         |
|                         |             |               |          |             |           |                 |                                |                              |                 |         |          |         |       |       |           |                  |         |

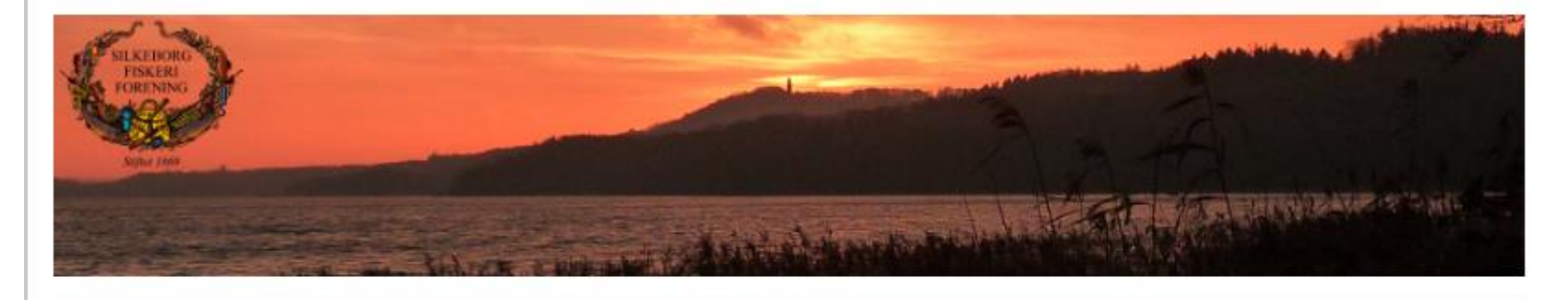

| ø                        |                                                                                     |                                                                                                    |
|--------------------------|-------------------------------------------------------------------------------------|----------------------------------------------------------------------------------------------------|
|                          |                                                                                     |                                                                                                    |
| dspunkt: 28.06.201       |                                                                                     | 00-01 01-02 02-03 03-04 04-05 05-06 06-07 07-08 08-00 09-10 10-11 11-12 12-13 13-14 14-15 15-16 16-17 17-18 18-19 19-20 20- |
| spunkt: 28.06.17 12:00 🗸 | 28.06.17                                                                            |                                                                                                    |
|                          | 29.06.17                                                                            |                                                                                                    |
|                          | 30.06.17                                                                            |                                                                                                    |
| <b>↑</b>                 | 01.07.17                                                                            |                                                                                                    |
|                          | 02.07.17                                                                            |                                                                                                    |
|                          |                                                                                     |                                                                                                    |
|                          | 03.07.17                                                                            |                                                                                                    |
|                          | 03.07.17<br>04.07.17                                                                |                                                                                                    |
| Vælg s                   | 03.07.17<br>04.07.17<br>Start<00 sluttic                                            | lspunk >                                                                                                    |
| Vælg s                   | o3.07.17<br>p4.07.17<br>start< <mark>og sluttia</mark>                              | lspunk >                                                                                                    |
| Vælg s                   | 94.07.17<br>94.07.17<br>Start Og sluttio                                            | Opret booking for                                                                                                    |
| Vælg s                   | 94.07.17<br>94.07.17<br>Start <og sluttio<="" td=""><td>Opret booking for</td></og> | Opret booking for                                                                                                    |
| Vælg s                   | 03.07.17<br>94.07.17<br>start <og sluttio<="" td=""><td>Opret booking for</td></og> | Opret booking for                                                                                                    |

Sandergade 198 8600 Silkeborg Danmark CVR: 33841728 Copyright © 2017

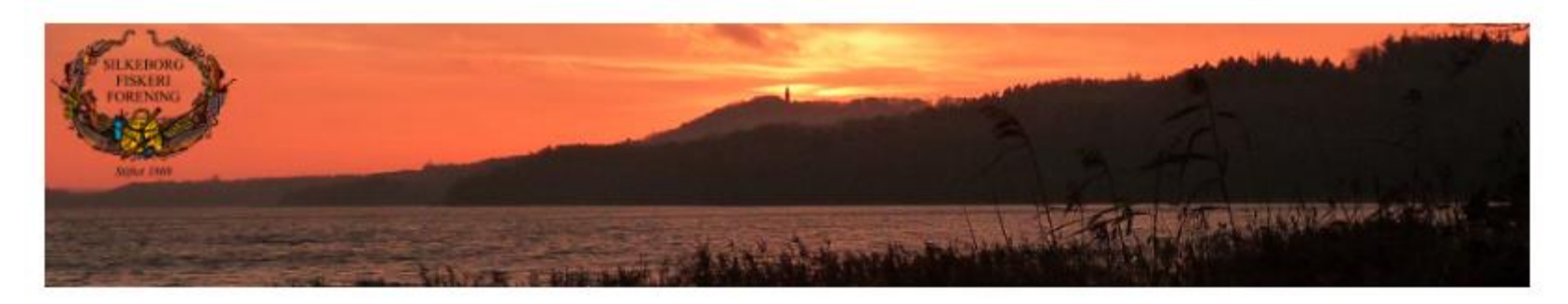

Mine data Medlemskontrol Mine bookinger Book en båd Service Rediger både Log af

### Kvittering

Tak for din booking.

#### Julsø

Fra: 28.06.17 - 11:00 Til: 28.06.17 - 12:00

## Sådan og der er sendt en mail til dig

#### Silkeborg Fiskeriforening

Søndergade 198 8600 Silkeborg Danmark

CVR: 33841728

Copyright @ 2017

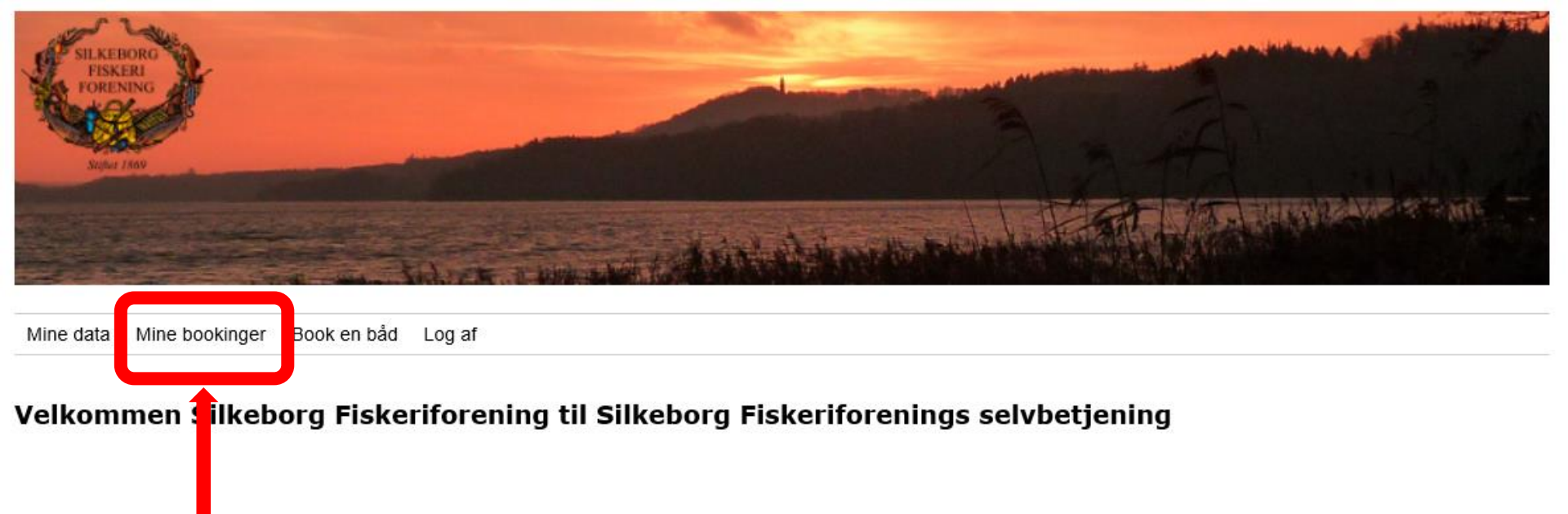

Her kan du se dine bookinger og aflyse en booking

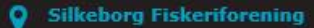

Søndergade 19B 8600 Silkeborg Danmark

CVR: 33841728

Copyright © 2017

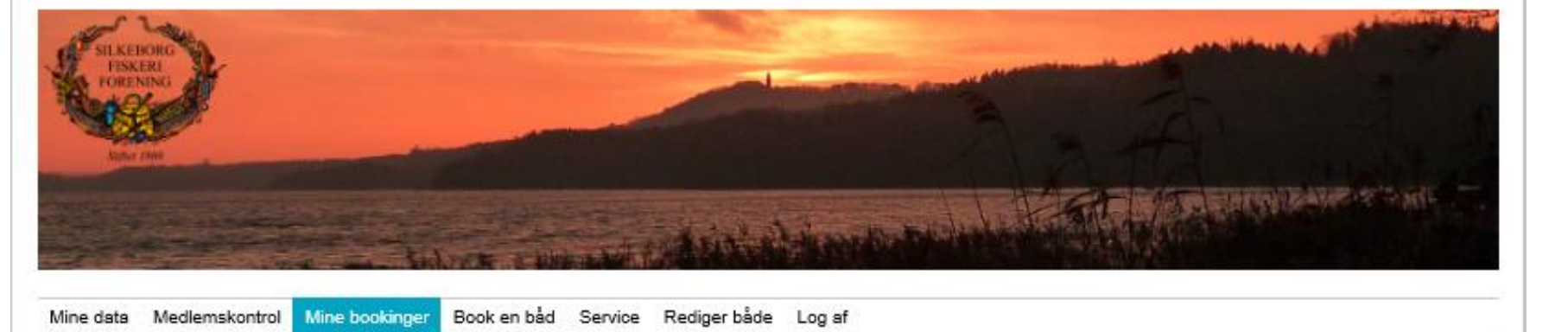

### Mine bookinger

| Vis 10 🗸 I | a 10 V Injer |        |          |             |          |          |  |
|------------|--------------|--------|----------|-------------|----------|----------|--|
|            | Ressource    | 0 Dag  | Dato     | 0 Tid       | * Status | A        |  |
|            | Ømsø 1       | onsdag | 28.06.17 | 09:00-19:00 | Booket   | arruler  |  |
|            | Juisp        | onsdag | 28.06.17 | 11:00-12:00 | Booket   | amuler   |  |
|            | Julsø        | onsdag | 28.06.17 | 11:00-12:00 | Booket   | annuller |  |

Viser 1 til 3 af 3 linjer - 0 rækker valgt

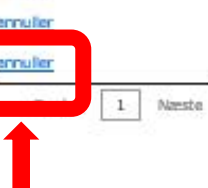

# Tryk her hvis du vil annulere en booking

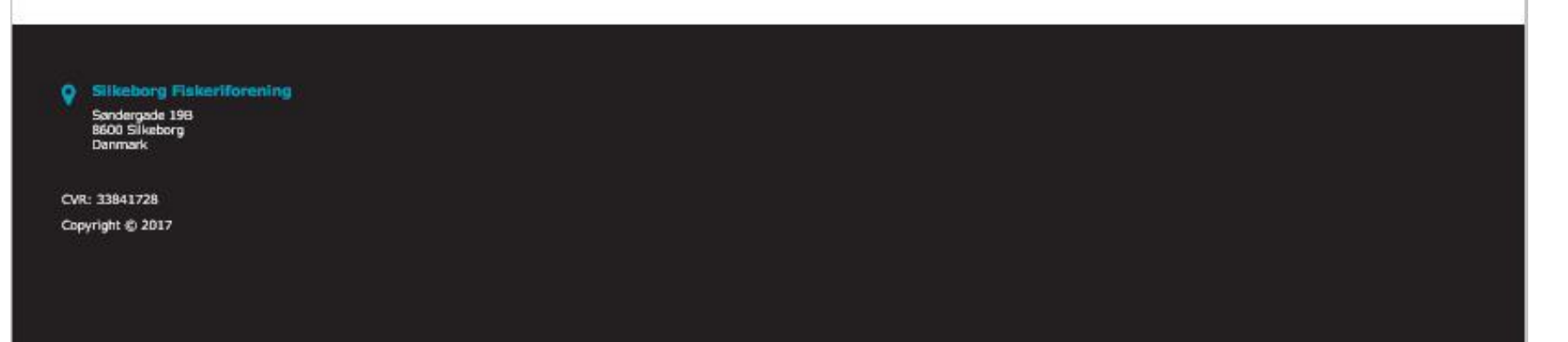

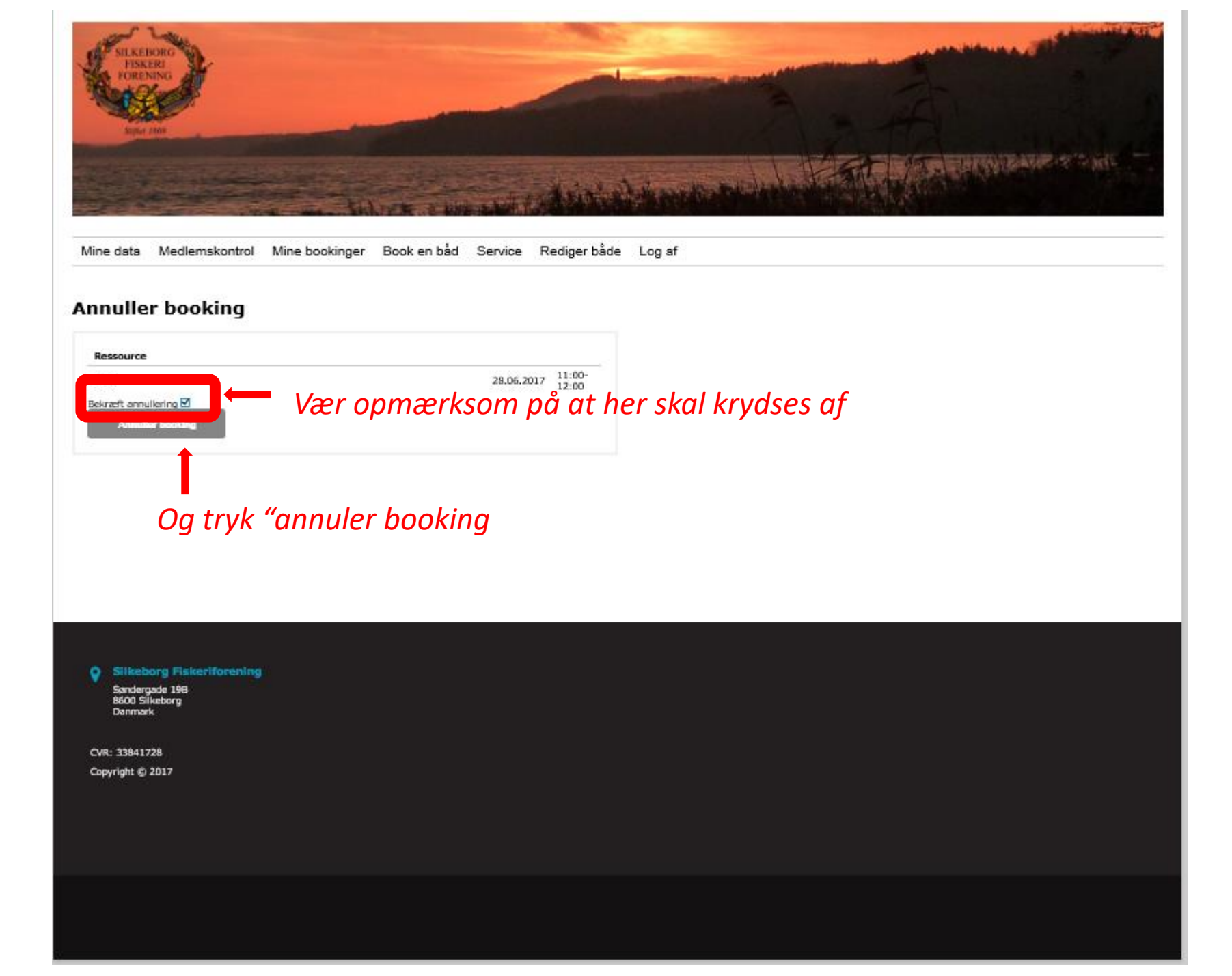

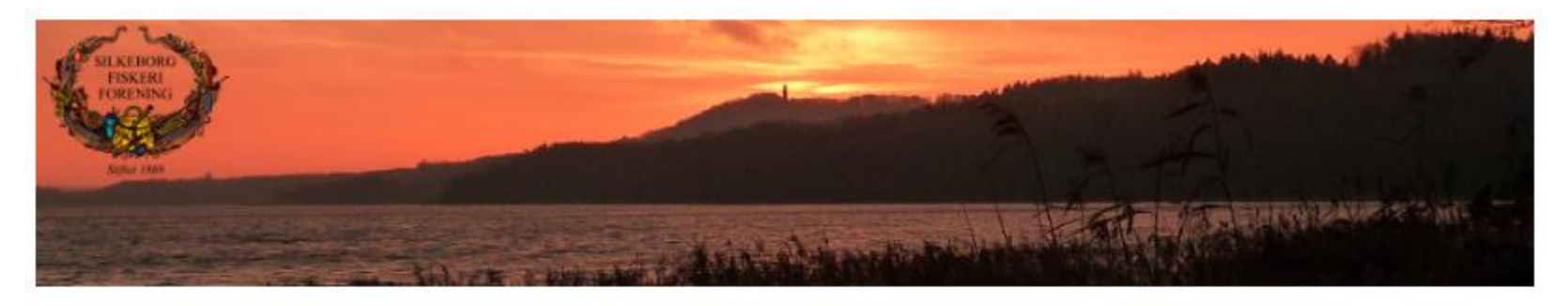

Mine data Medlemskontrol Mine bookinger Book en båd Service Rediger både Log af

### Annuller booking

**Booking annulleret** 

Og en mail er sendt med annuleringen

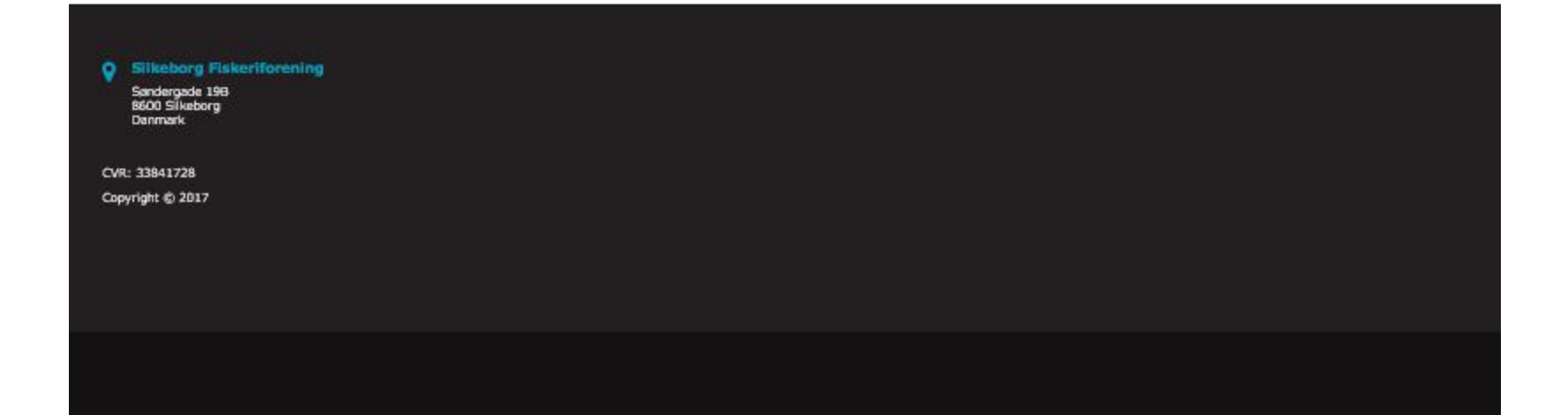